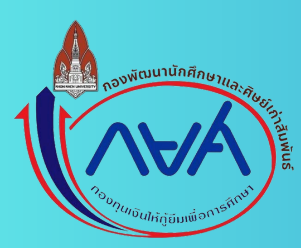

## การบันทึกผลการเรียน

# GPA

จากระบบลงทะเบียนเรียน reg.kku

# ผลการเรียน

การขั้นที่ก

onsะบบลง กะเบียนเรียน reg.kky

## เมื่อทำการ Login เข้าสู่ระบบลงทะเบียนเรียน (reg.kku)

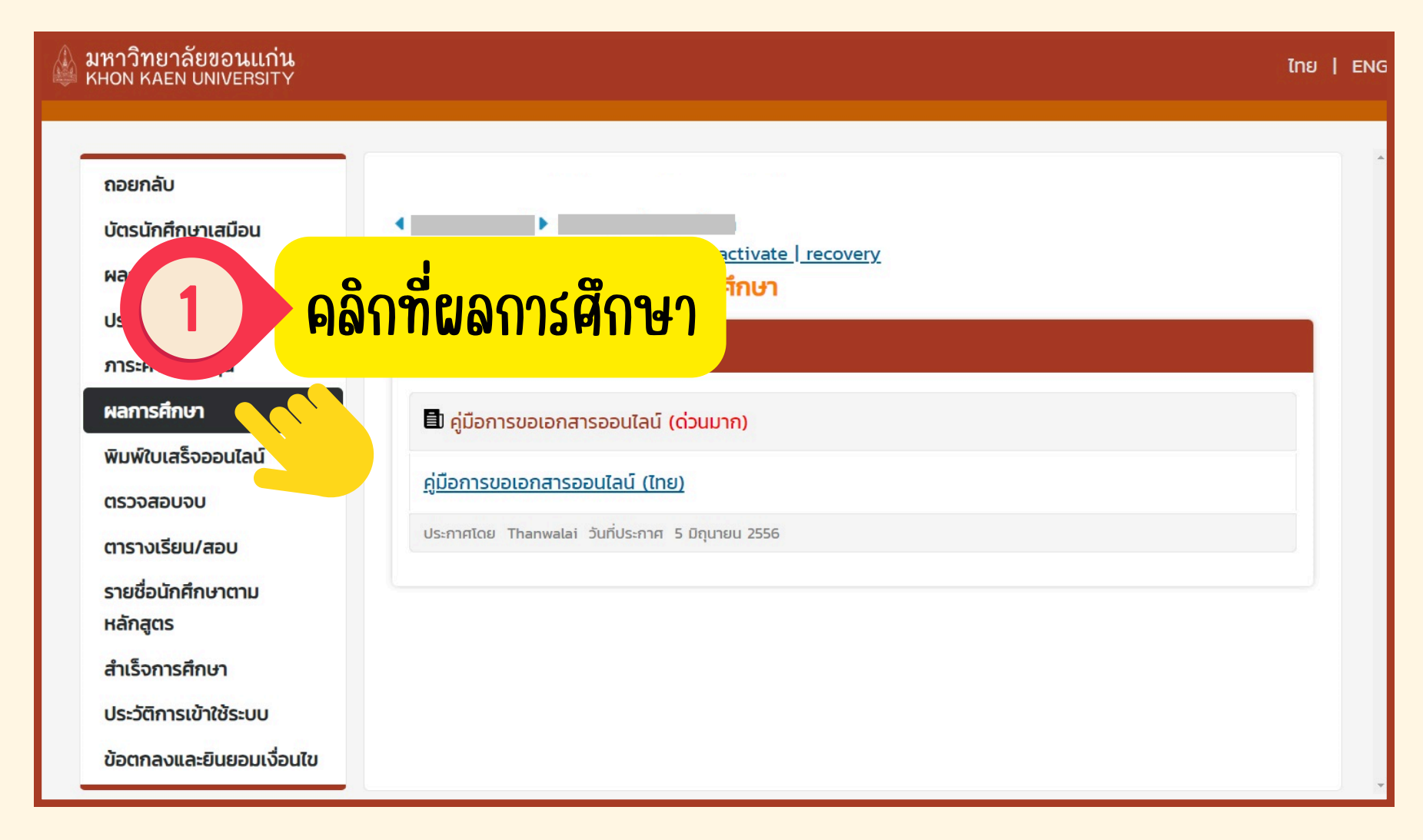

| 🕼 มหาวิทยาลัยขอนแก่น<br>KHON KAEN UNIVERSITY |               |      |                   |                         |                             |                                       |                    |                 |                |        | ไทย         | 9   ENG |
|----------------------------------------------|---------------|------|-------------------|-------------------------|-----------------------------|---------------------------------------|--------------------|-----------------|----------------|--------|-------------|---------|
| ถอยกลับ                                      |               | 2    |                   | <mark>໒ະບບ</mark><br>ໃເ | จะแสต<br>หัคลิกา            | <mark>ดงผ</mark> ะ<br>ที่ปีก′         | งการ<br>กรศึก      | ดึกษ<br>เษา ใ   | าทั้งห<br>2566 | ิขต    |             |         |
|                                              | แสดงข้อ       | uja  | <u>ทั้งหมด</u>    | 1 2563 : 1              | . <u>2.</u>   <u>2564</u> : | 1. 2.   25                            | 65 : <u>1</u> . 2. | <u>2566</u> : ] | 121            |        |             |         |
|                                              |               |      | <u>รายวิชาทีไ</u> | ม่มีเกรด / ใช้ไ         | <u>เปรแกรมทดส</u>           | <u>อบเกรด</u><br>มาก <b>กี่ 1/</b> 25 | 62                 |                 |                |        |             |         |
|                                              | รหัส          | วีชา |                   |                         | ชื่อราย                     | เขากา <i>กร</i> ะ                     | 63                 |                 |                |        | เกรด        | α       |
|                                              |               | 501  |                   |                         | 0001                        | 5551                                  |                    |                 |                | 3      | A           |         |
|                                              |               |      |                   |                         |                             |                                       |                    |                 |                | 3      | A           |         |
|                                              |               |      |                   |                         |                             |                                       |                    |                 |                | 3      | в           |         |
|                                              |               |      |                   |                         |                             |                                       |                    |                 |                | 3      | B+          |         |
|                                              |               |      |                   |                         |                             |                                       |                    |                 |                | 3      | C+          |         |
|                                              |               |      |                   |                         |                             |                                       |                    |                 |                | 3      | В           |         |
|                                              |               |      |                   |                         |                             |                                       |                    |                 |                | 3      | B+          |         |
|                                              |               |      |                   |                         |                             |                                       |                    | ผลการศึก        | ษา :ปกติ       |        |             |         |
|                                              | THIS SEMESTER |      |                   |                         |                             | CUMULATIVE TO THIS SEM                |                    |                 |                | ESTER  |             |         |
|                                              | CR<br>21      | 21   | CA<br>21          | GP<br>70.5              | GPA<br>3.36                 | CR<br>21                              | CP<br>21           | CA 21           | GP<br>70.5     |        | GPA<br>3.36 |         |
|                                              |               |      |                   |                         |                             |                                       |                    |                 |                |        |             |         |
|                                              |               |      |                   |                         | ภาคการศึก                   | เษาที่ 2/25                           | 63                 |                 |                |        |             |         |
|                                              | รหัส          | วิชา |                   |                         | ชื่อราย                     | ยวิชา                                 |                    |                 | HL             | ่วยกิต | เกรด        |         |
|                                              |               |      |                   |                         |                             |                                       |                    |                 |                | 3      | D+          |         |
|                                              |               |      |                   |                         |                             |                                       |                    |                 |                | 3      | А           |         |
|                                              |               |      |                   |                         |                             |                                       |                    |                 |                | 3      | В           |         |
|                                              |               |      |                   |                         |                             |                                       |                    |                 |                | 3      | С           |         |
|                                              |               |      |                   |                         |                             |                                       |                    |                 |                | 3      | B+          |         |
|                                              | 1             |      |                   |                         |                             |                                       |                    | _               |                | 3      | C+          |         |

#### 🕼 มหาวิทยาลัยขอนแก่น khon kaen university

ถอยกลับ

#### Q หน้าจอจะแสดงผลการคึกษาปีการศึกษา 2566 ภาคเรียนที่ 1และภาคเรียนที่ 2 แสดงข้อมูล ทั้งหมด 🕨 รายวิชาที่ไม่มีเกรด / ใช้โปรแกรมวิเลองเกรด ภาคการศึกษาที่ 1/2566 ชื่อรายวิชา รหัสวิชา หน่วยกิต เกรด 2 A 2 A 3 A 2 A 2 B+ ผลการศึกษา :ปกติ THIS SEMESTER CUMULATIVE TO THIS SEMESTER CP CA GP GPA CP CA GP GPA CR CR 11 11 11 43 3.91 127 127 127 411.5 3.24 ภาคการศึกษาที่ 2/2566 รหัสวิชา ชื่อรายวิชา หน่วยกิต เกรด 3 S AU 2 3 2 3 ผลการศึกษา :ปกติ THIS SEMESTER CUMULATIVE TO THIS SEMESTER CR CP CA GP GPA CR CP CA GP GPA 411.5 10 0 0 0 0.00 130 127 127 3.24 CR = CREDIT REGISTER

ไทย | ENG

CP = CREDIT PASS

CA = CREDIT ATTEMPT ( FOR GPA CALCULATION )

GP = GRADE POINT ( FOR GPA CALCULATION )

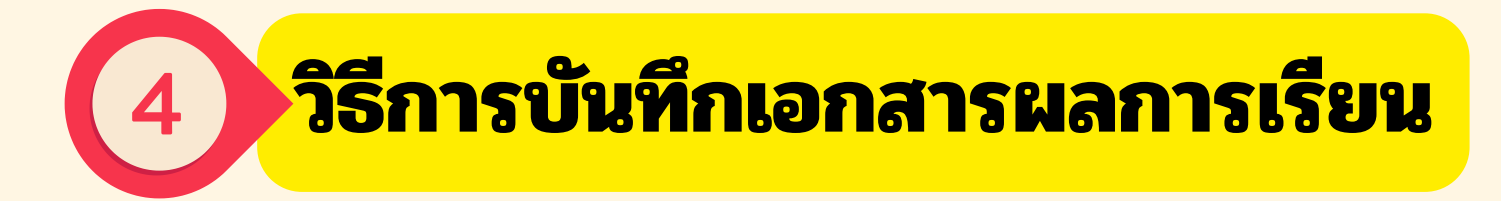

### <u>ตัวอย่างเอกสารที่ได้จากการบันทึกหน้าจอ</u>

| inclo   |                                                                                                    |                                                                                                    |          |        |         |       |        |           |                |      |  |
|---------|----------------------------------------------------------------------------------------------------|----------------------------------------------------------------------------------------------------|----------|--------|---------|-------|--------|-----------|----------------|------|--|
|         | 4 6032777                                                                                                    | 77-6 🕨                                                                                                    |          |        |         |       |        |           |                |      |  |
|         | แสดงข้อมูล <u>ทั้งหมด</u> I 2563 : <u>1</u> 2   2564 : <u>1</u> 2   2565 : <u>1</u> 2   2566 : <u>1</u> 2  <br>รายวิชาที่ไม่มีเกรด / ใช้โปรแกรมทดสอบเกรด |                                                                                                    |          |        |         |       |        |           |                |      |  |
| E ? ? ] |                                                                                                    | ภาคการศึกษาที่ 1/2566                                                                                                    |          |        |         |       |        |           |                |      |  |
|         | SHat                                                                                                    | ์ชา                                                                                                    |          |        | ชื่อราย | ขวิชา |        |           | หน่วยกิต       | เกรด |  |
|         |                                                                                                    |                                                                                                    |          |        |         |       |        |           | 2              | Δ    |  |
|         |                                                                                                    |                                                                                                    |          |        |         |       |        |           | 3              | A    |  |
|         |                                                                                                    |                                                                                                    |          |        |         |       |        |           | 2              | А    |  |
|         |                                                                                                    |                                                                                                    |          |        |         |       |        |           | 2              | B+   |  |
|         |                                                                                                    |                                                                                                    |          |        |         |       |        | ผลการศึกเ | <b>ภ</b> :ปกติ |      |  |
|         | <b>C</b> D                                                                                                    | 60                                                                                                    | THIS SEM | IESTER | 6704    | 670   | CUMULA | TIVE TO 1 | THIS SEMESTER  | CD4  |  |
|         | 11                                                                                                    | 11                                                                                                    | 11       | 43     | 3 91    | 127   | 127    | 127       | GP<br>4115     | 324  |  |
|         |                                                                                                    |                                                                                                    |          | -15    | 5.51    |       | 127    |           | -11.5          | 5.24 |  |
|         |                                                                                                    | ภาคการศึกษาที่ 2/2566                                                                                                    |          |        |         |       |        |           |                |      |  |
|         | รหัส                                                                                                    | รหัสวิชา                                                                                                    |          |        |         |       |        | หน่วยกิต  | เกรด           |      |  |
|         |                                                                                                    |                                                                                                    |          |        |         |       |        |           | 3              | S AU |  |
|         |                                                                                                    |                                                                                                    |          |        |         |       |        |           | 2              |      |  |
|         |                                                                                                    |                                                                                                    |          |        |         |       |        |           | 3              |      |  |
|         |                                                                                                    |                                                                                                    |          |        |         |       |        |           | 3              |      |  |
|         |                                                                                                    | ผลการศึกษา :ปกติ                                                                                                    |          |        |         |       |        |           |                |      |  |
|         |                                                                                                    | THIS SEMESTER CUMULATIVE TO THIS SEMESTER                                                                                                    |          |        |         |       |        |           |                |      |  |
|         | CR                                                                                                    | CP                                                                                                    | CA       | GP     | GPA     | CR    | CP     | CA        | GP             | GPA  |  |
|         | 10                                                                                                    | 0                                                                                                    | 0        | 0      | 0.00    | 130   | 127    | 127       | 411.5          | 3.24 |  |
|         | CR = CRED<br>CP = CRED<br>CA = CRED<br>GP = GRAD<br>GPA = GRA<br>(T) = TR/                                                                               | CR = CREDIT REGISTER<br>CP = CREDIT PASS<br>CA = CREDIT ATTEMPT ( FOR GPA CALCULATION )<br>GP = GRADE POINT ( FOR GPA CALCULATION )<br>GPA = GRADE POINT AVERAGE ( = GP / CA )<br>( T ) = TRANSFER GRADE |          |        |         |       |        |           |                |      |  |

กรณีที่ 1 เข้าระบบลงทะเบียนเรียน ผ่านมือถือหรือแท็บเล็ต ให้ทำการกดบันทึกหน้าจอ

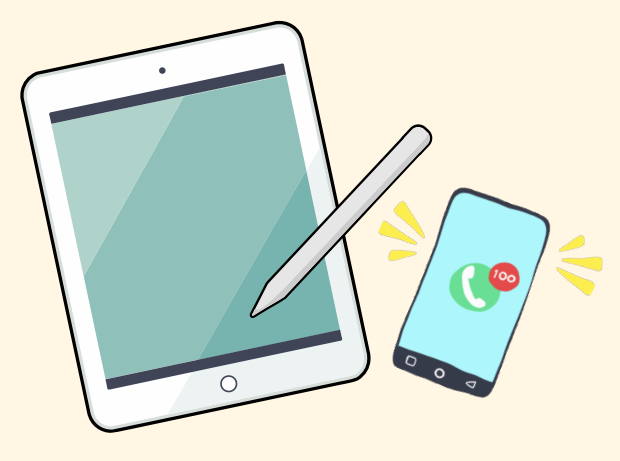

#### รายละเอียดที่ต้องแสดงในผลการเรียน

- ชื่อ-นามสกุล
- รหัสนักศึกษา
- GPA ล่าสุดของภาคเรียนที่ 2 / 2566

(หากเกรดบางรายวิชายังออกไม่ครบ สามารถทำการส่งได้ตามปกติ)

\*\*เอกสารผลการเรียนต้องแสดงรายละเอียดข้อมูลครบถ้วนสมบูรณ์\*\*

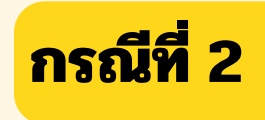

(หากเกรดบางรายวิชายังออกไม่ครบ สามารถทำการส่งได้ตามปกติ)

## ตัวอย่างเอกสารที่ไ<u>ด้จากการSave File.PDF</u>

เข้าระบบลงทะเบียนเรียน 3/8/24, 12:59 PM มหาวิทยาลัยขอนแก่น ผ่านคอมพิวเตอร์ให้ทำการ Ctrl + P ถอยกลับ 603277777-6 และ save file เป็น PDF แสดงข้อมูล понио 🕨 | 2563 : 1.2. | 2564 : 1.2. | 2565 : 1.2. | 2566 : 1.2. | รายวิชาที่ไม่มีเกรด / ใช้ไปรแกรมทดสอบเกรด **/Snipping Tool** กาดการศึกษาที่ 1/2566 รษัสวีหา สี่อรายวิทา **/Print Screen** THIS SEMESTER CUMULATIVE TO THIS SEMESTER CR CP CA GP GPA CR CP 43 3.91 127 127 ภาคการศึกษาที่ 2/2566 รหัสวิทา ชื่อรายวิชา THIS SEMESTER CUMULATIVE TO THIS SEMESTER CP CD CA GP GPA CD CP 0.00 10 0 130 CR - CREDIT REGISTER CP - CREDIT PASS CA - CREDIT ATTEMPT ( FOR GPA CALCULATION ) GP = GRADE POINT ( FOR GPA CALCULATION ) GPA = GRADE POINT AVERAGE ( = GP / CA ) (T) - TRANSFER GRADE รายละเอียดที่ต้องแสดงในผลการเรียน ชื่อ-นามสกุล รหัสนักศึกษา • • GPA ล่าสุดของภาคเรียนที่ 2/ 2566

https://reg-mirror.kku.ac.th/registrar/grade.asp?avs346956059=39&gradeacadyear=2566

1/1

Ine | ENG

หน่วยกิต เกรด 2 A A

GPA

324

S AU

GPA

324

มหาวิทยาลัยขอนแก่น

awa regokku.ac.th

3 A 2 A 2 B

GP

411.5

низела เกรด

3

GP

4115

123. หมู่ 16 ก.มิตรภาพ ต.ใบเมือง อ.เมือง จ.ขอบแก่น 40002

ผลการศึกษา :ปกติ

ผลการศึกษา :ปกติ

CA

127 127

CA

127

<u>ิเอกสารผลการเรียนต้องแสดงรายละเอียดข้อมูลครบถ้วนสมบูรณ์\*\*</u>